En el marco del Acuerdo de Colaboración Tributaria suscrito el 28 de julio de 2017 entre el Servicio de Impuestos Internos de Chile (SII) y la Asociación de Exportadores de Fruta de Chile AG (ASOEX) y abarcando una de las actividades acordadas en el Plan de Colaboración Tributaria del Primer Semestre del año 2018, se entrega la siguiente información con el fin de contribuir para que los asociados de ASOEX puedan solucionar oportunamente las observaciones a su Declaración Mensual y Pago Simultáneo de Impuestos, Formulario 29, y observaciones relacionadas a la Información Electrónica de Compras y Ventas vigente hasta julio 2017.

Los problemas o consultas tributarias respecto de temáticas comunes y generales de los asociados las pueden canalizar mediante su Secretario General y Encargado de Colaboración Tributaria por parte de ASOEX, don Sergio Maureira Baeza. También está habilitada la casilla <u>ACT ASOEX@sii.cl</u> para consultas referentes a este material.

# AYUDA PARA CONSULTAR Y VISUALIZAR LIBROS

En esta guía encontrará la ayuda necesaria para consultar la aplicación "CONSULTAR Y VISUALIZAR LIBROS" de compra venta, que le permitirá ver información de los libros que los mismos contribuyentes han enviado al SII, como también aquella que el SII es capaz de construir con información propia o de terceros.

### Paso 1.

En sii.cl, ingrese al menú "Impuestos Mensuales":

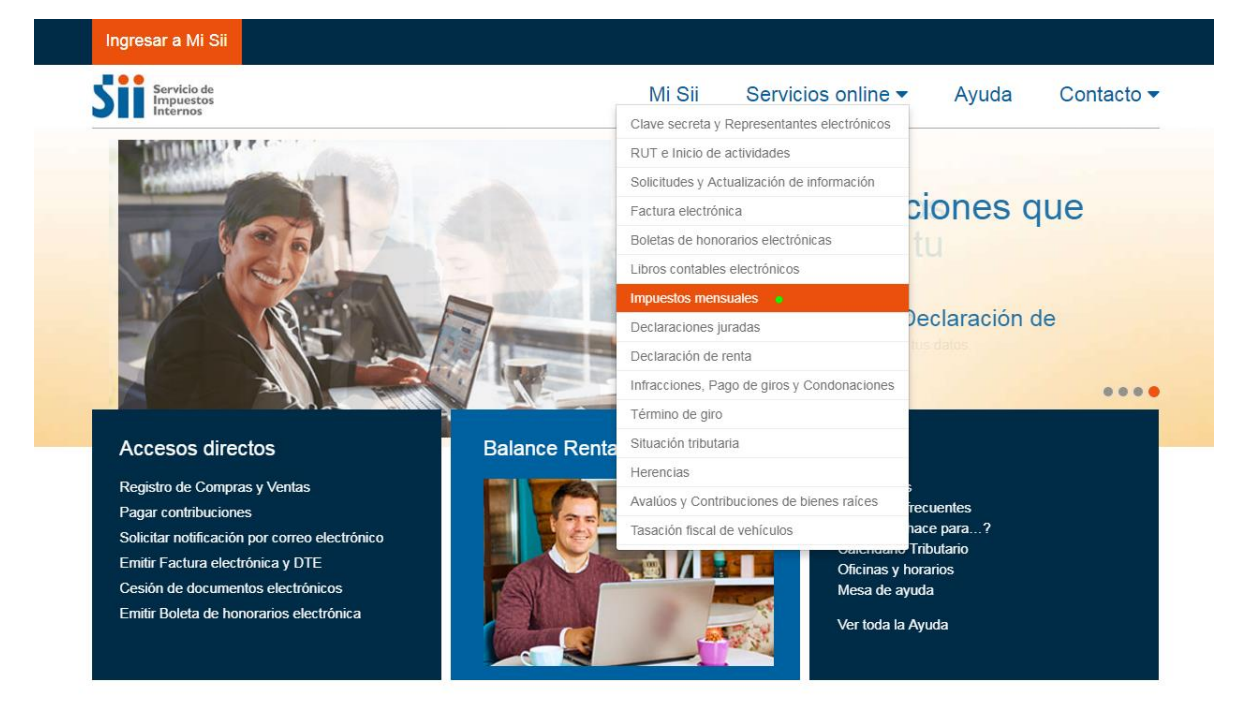

### Paso 2.

En la sección "Importador de Libros de Compras y Ventas" presione "Consultar y visualizar libros".

| Ingresar a Mi Sii                                                     |          |                                        |              |                    |       |              |
|-----------------------------------------------------------------------|----------|----------------------------------------|--------------|--------------------|-------|--------------|
| Servicio de<br>Impuestos<br>Internos                                  |          |                                        | Mi Sii       | Servicios online - | Ayuda | Contacto 🔻   |
| Home / Servicios online / Impuestos me                                | ensuale  | 15                                     |              |                    |       |              |
| Servicios online                                                      |          | Impuestos mensuales                    |              |                    |       | Compartir    |
| Clave secreta y Representantes<br>electrónicos                        | ~        | Selecciona la opción a la cual deseas  | ingresar:    |                    |       |              |
| RUT e Inicio de actividades                                           | ~        | Declaración mensual (E20)              |              |                    |       | Ô            |
| Solicitudes y Actualización de<br>información                         | ~        | <ul> <li>Declarar IVA (F29)</li> </ul> |              |                    |       | U            |
| Factura electrónica                                                   | <b>~</b> | S Corregir o rectificar declarac       | ión          |                    |       |              |
| Boletas de honorarios electrónicas                                    | ~        | Ayudas                                 |              |                    |       |              |
| Libros contables electrónicos                                         | ~        |                                        |              |                    |       |              |
| Impuestos mensuales                                                   | <b>^</b> | Declaración mensual (F50)              |              |                    |       | 0            |
| <ul> <li>Declaración mensual (F29)</li> </ul>                         |          |                                        |              |                    |       |              |
| <ul> <li>Declaración mensual (F50)</li> </ul>                         |          | Registro de Compras y Ventas           |              |                    |       | $\mathbf{O}$ |
| <ul> <li>Registro de Compras y Ventas</li> </ul>                      |          |                                        |              |                    |       |              |
| <ul> <li>Asistente para cálculos</li> </ul>                           |          | Asistente para cálculos                |              |                    |       | $\mathbf{O}$ |
| <ul> <li>Consulta y seguimiento (F29 y F50)</li> </ul>                |          |                                        |              |                    |       |              |
| <ul> <li>Solicitud Devolución IVA Exportador<br/>(F3600)</li> </ul>   |          | Consulta y seguimiento (F29 y F50      | )            |                    |       | Ø            |
| <ul> <li>Solicitud Devolución Cambio de Sujeto<br/>(F3560)</li> </ul> | o        | Solicitud Devolución IVA Exportado     | ır (F3600)   |                    |       | Ø            |
| <ul> <li>Importador de Libros de Compras y<br/>Ventas</li> </ul>      |          | Solicitud Devolución Cambio de Su      | jeto (F3560) |                    |       | Ø            |
| Otras aplicaciones y Nóminas                                          |          | Importador de Libros de Compras y      | Ventas 🔴     |                    |       | ۲            |
| Declaraciones juradas                                                 | ~        |                                        |              |                    |       | 6            |
| Declaración de renta                                                  | ~        | Otras aplicaciones y Nóminas           |              |                    |       | Ø            |
| nfracciones, Pago de giros y                                          | ~        |                                        |              |                    |       |              |

| Ingresar a Mi Sii                              |         |                                            |           |                    |       |            |
|------------------------------------------------|---------|--------------------------------------------|-----------|--------------------|-------|------------|
| Servicio de<br>Impuestos<br>Internos           |         |                                            | Mi Sii    | Servicios online - | Ayuda | Contacto 🗸 |
| Home / Servicios online / Impuestos m          | ensuale | s / Importador de Libros de Compras y Vent | as        |                    |       |            |
| Servicios online                               |         | Importador de Libros                       | de Compra | as y Ventas        |       | Compartir  |
| Clave secreta y Representantes<br>electrónicos | ~       | Enviar o corregir libros                   |           |                    |       |            |
| RUT e Inicio de actividades                    | ~       | Consultar y visualizar libros              |           |                    |       |            |
| Solicitudes y Actualización de                 | ~       |                                            |           |                    |       |            |
| Información<br>Eastura electrópica             |         | Ayudas                                     |           |                    |       |            |
| Roletas de honorarios electrónicas             | č       |                                            |           |                    |       |            |
| Libros contables electrónicos                  | Ĵ       | Más información                            |           |                    |       |            |
| Impuestos mensuales                            | ~       | was mornacion                              |           |                    |       |            |
| Declaración mensual (F29)                      |         |                                            |           |                    |       |            |
| <ul> <li>Declaración mensual (F50)</li> </ul>  |         |                                            |           |                    |       |            |
| Registro de Compras y Ventas                   |         |                                            |           |                    |       |            |
| <ul> <li>Asistente para cálculos</li> </ul>    |         |                                            |           |                    |       |            |

# Paso 3.

# Autentíquese con RUT y clave:

| Ingresar a Mi Sii                    |                        |                   |                        |       |            |
|--------------------------------------|------------------------|-------------------|------------------------|-------|------------|
| Servicio de<br>Impuestos<br>Internos |                        | Mi Sii            | Servicios online -     | Ayuda | Contacto 🕶 |
| Home /                               |                        |                   |                        |       |            |
|                                      | Identificación         | de Contr          | ibuyentes              |       |            |
|                                      | RUT                    | Clave Contras     | Ingresar               |       |            |
|                                      | Recuperar clave Obtene | r clave Acceso co | on certificado digital |       |            |
|                                      |                        |                   |                        |       |            |
|                                      |                        | IF.               |                        |       |            |
|                                      |                        | 1                 |                        |       |            |
|                                      |                        | and               |                        |       |            |
|                                      |                        |                   |                        |       |            |
|                                      |                        | ~                 |                        |       |            |
|                                      |                        | A                 |                        |       |            |
|                                      |                        |                   |                        |       |            |

Una vez autenticado, se desplegará la página principal "CONSULTA LIBRO MENSUAL", como se muestra en la siguiente imagen:

| esta página encontrar<br>CV).                                                                                      | à toda la información y                                                                                                    | opciones relacionadas con la C                                                                                                    | con: Para vi<br>periodo<br>empresa a<br>y luego                                 | isualizar la información de un<br>en particular, debe seleccionar<br>a consultar, periodo (mes y año<br>o presionar el botón "Buscar" |
|----------------------------------------------------------------------------------------------------|----------------------------------------------------------------------------------------------------|----------------------------------------------------------------------------------------------------|---------------------------------------------------------------------------------|----------------------------------------------------------------------------------------------------|
| BSERVACIONES                                                                                                    | CRUCE DETALLE I                                                                                                    | ECV                                                                                                    |                                                                                 |                                                                                                    |
|                                                                                                    |                                                                                                    |                                                                                                    |                                                                                 |                                                                                                    |
| OBS                                                                                                    | GLOSA                                                                                                    | N° Rut                                                                                                    | N° Doc                                                                          | DISCRIMINANTE                                                                                                    |
|                                                                                                    | Seccio<br>Esta s<br>"OBSI<br>"OBSI                                                                                                    | ón 1:<br>sección contiene 2 recuadr<br>ERVACIONES CRUCE DETAL<br>ERVACIONES CRUCE IECV-f                                                                                                    | os.<br>LE IECV''<br>29''                                                        |                                                                                                    |
| in .                                                                                                    |                                                                                                    |                                                                                                    |                                                                                 |                                                                                                    |
|                                                                                                    |                                                                                                    |                                                                                                    |                                                                                 |                                                                                                    |
| SERVACIONES                                                                                                    | CRUCE IECV-F29                                                                                                    |                                                                                                    |                                                                                 |                                                                                                    |
| BS                                                                                                    |                                                                                                    | GLOSA                                                                                                    |                                                                                 | DISCRIMINANTE ORIENTACIO                                                                                                    |
|                                                                                                    |                                                                                                    | No se encontró información para                                                                                                    | mostrar                                                                         | )                                                                                                    |
|                                                                                                    |                                                                                                    |                                                                                                    |                                                                                 |                                                                                                    |
|                                                                                                    |                                                                                                    |                                                                                                    |                                                                                 |                                                                                                    |
|                                                                                                    |                                                                                                    |                                                                                                    |                                                                                 |                                                                                                    |
|                                                                                                    |                                                                                                    |                                                                                                    |                                                                                 |                                                                                                    |
| FORMACIÓN DE                                                                                                    | COMPRAS Y VENT                                                                                                    | AS                                                                                                    |                                                                                 |                                                                                                    |
| FORMACIÓN DE O                                                                                                    | COMPRAS Y VENT                                                                                                    | AS<br>ción 2:                                                                                                    | drag                                                                            |                                                                                                    |
| FORMACIÓN DE C                                                                                                    | COMPRAS Y VENT                                                                                                    | ' <b>AS</b><br>ción 2:<br>a sección contiene 3 recua<br>FORMACIÓN DECLARADA B                                                                                                    | dros.<br>EN IECV"                                                               | Fecha de Recención                                                                                                    |
| FORMACIÓN DE (<br>FORMACIÓN DECLA<br>Tipo de Li                                                                    | COMPRAS Y VENT<br>ARADA EN IECV<br>Esta<br>bro<br>"IN<br>"IN                                                                                                    | ' <b>AS</b><br>ción 2:<br>a sección contiene 3 recuae<br>FORMACIÓN DECLARADA E<br>FORMACIÓN SEGÚN DTE R                                                                                                    | dros.<br>:N IECV''<br>ECIBIDOS EN EL                                            | - SII"                                                                                                    |
| FORMACIÓN DE C<br>CORMACIÓN DECLA<br>Tipo de Li                                                                    | COMPRAS Y VENT<br>ARADA EN IECV<br>Esta<br>"INI<br>"INI<br>"INI                                                                                                    | 'AS<br>ción 2:<br>a sección contiene 3 recua<br>FORMACIÓN DECLARADA E<br>FORMACIÓN SEGÚN DTE R<br>FORMACIÓN PROPORCION                                                                                                   | dros.<br>EN IECV"<br>ECIBIDOS EN EL<br>IADA POR TERC                            | - SII"<br>EROS"                                                                                                    |
| FORMACIÓN DE C<br>FORMACIÓN DECLA<br>Tipo de Li                                                                    | COMPRAS Y VENT<br>ARADA EN IECV<br>Esta<br>"INI<br>"INI<br>"INI                                                                                                    | 'AS<br>ción 2:<br>a sección contiene 3 recuae<br>FORMACIÓN DECLARADA E<br>FORMACIÓN SEGÚN DTE R<br>FORMACIÓN PROPORCION                                                                                                  | dros.<br>EN IECV"<br>ECIBIDOS EN EL<br>ADA POR TERC                             | . SII"<br>EROS"                                                                                                    |
| FORMACIÓN DE C<br>FORMACIÓN DECLA<br>Tipo de Li                                                                    | COMPRAS Y VENT<br>ARADA EN IECV<br>Esta<br>"INI<br>"INI<br>"INI<br>"INI<br>DTE RECIBIDOS EN                                                                                                    | AS<br>ción 2:<br>a sección contiene 3 recuar<br>FORMACIÓN DECLARADA B<br>FORMACIÓN SEGÚN DTE R<br>FORMACIÓN PROPORCION                                                                                                   | dros.<br>EN IECV"<br>ECIBIDOS EN EL<br>IADA POR TERC                            | - SII"<br>EROS"                                                                                                    |
| FORMACIÓN DE CLA<br>FORMACIÓN DECLA<br>Tipo de Li<br>M<br>FORMACIÓN SEGÚN<br>Tipo de Li                            | COMPRAS Y VENT<br>ARADA EN IECV<br>Esta<br>"INI<br>"INI<br>"INI<br>"INI<br>"INI<br>"INI<br>"INI<br>"IN                                                                                                    | AS<br>ción 2:<br>a sección contiene 3 recuae<br>FORMACIÓN DECLARADA E<br>FORMACIÓN SEGÚN DTE R<br>FORMACIÓN PROPORCION<br>EL SII<br>ado de Envío T                                                                       | dros.<br>EN IECV"<br>ECIBIDOS EN EL<br>IADA POR TERC                            | SII"<br>EROS"<br>Fecha de Recepción                                                                                                   |
| FORMACIÓN DE CLA<br>Tipo de Li                                                                                     | COMPRAS Y VENT                                                                                                    | AS<br>ción 2:<br>a sección contiene 3 recuae<br>FORMACIÓN DECLARADA E<br>FORMACIÓN SEGÚN DTE R<br>FORMACIÓN PROPORCION<br>EL SII<br>ado de Envío T<br>No se encontró información para                                    | dros.<br>EN IECV"<br>ECIBIDOS EN EL<br>IADA POR TERC                            | SII"<br>EROS"<br>Fecha de Recepción                                                                                                   |
| FORMACIÓN DE CLA<br>Tipo de Li<br>""<br>FORMACIÓN SEGÚN<br>Tipo de Li                                              | COMPRAS Y VENT                                                                                                    | AS<br>ción 2:<br>a sección contiene 3 recuar<br>FORMACIÓN DECLARADA B<br>FORMACIÓN SEGÚN DTE R<br>FORMACIÓN PROPORCION<br>EL SII<br>ado de Envío T<br>No se encontró información para                                    | dros.<br>EN IECV"<br>ECIBIDOS EN EL<br>IADA POR TERC                            | - SII"<br>EROS"<br>Fecha de Recepción                                                                                                 |
| FORMACIÓN DE CLA<br>FORMACIÓN DECLA<br>Tipo de Li<br>m<br>FORMACIÓN SEGÚN<br>Tipo de Li                            | COMPRAS Y VENT<br>ARADA EN IECV<br>Esta<br>"INI<br>"INI<br>N DTE RECIBIDOS EN<br>bro Esta                                                                                                    | AS<br>ción 2:<br>a sección contiene 3 recuae<br>FORMACIÓN DECLARADA B<br>FORMACIÓN SEGÚN DTE R<br>FORMACIÓN PROPORCION<br>EL SII<br>ado de Envío T<br>No se encontró información para                                    | dros.<br>EN IECV"<br>ECIBIDOS EN EL<br>IADA POR TERC                            | - SII"<br>EROS"<br>Fecha de Recepción                                                                                                 |
| FORMACIÓN DE CLA<br>Tipo de Li<br>""<br>FORMACIÓN SEGÚN<br>Tipo de Li<br>""<br>FORMACIÓN PROPO                     | COMPRAS Y VENT<br>ARADA EN IECV<br>Esta<br>"INI<br>"INI | AS<br>ción 2:<br>a sección contiene 3 recuae<br>FORMACIÓN DECLARADA E<br>FORMACIÓN SEGÚN DTE R<br>FORMACIÓN PROPORCION<br>EL SII<br>ado de Envío T<br>No se encontró información para<br>RCEROS<br>Cantidad de Informant | dros.<br>EN IECV"<br>ECIBIDOS EN EL<br>IADA POR TERC<br>Ipo de Envio<br>mostrar | Fecha de Recepción<br>EROS"<br>Fecha de Recepción                                                                                     |
| FORMACIÓN DE CLA<br>Tipo de Li<br>""<br>CORMACIÓN SEGÚN<br>Tipo de Li<br>""<br>CORMACIÓN SEGÚN<br>Tipo de Li<br>"" | COMPRAS Y VENT<br>ARADA EN IECV<br>Esta<br>"INI<br>"INI<br>"INI<br>N DTE RECIBIDOS EN<br>bro Esta<br>DRCIONADA POR TER<br>de Libro                                                                                                    | AS<br>ción 2:<br>a sección contiene 3 recuae<br>FORMACIÓN DECLARADA B<br>FORMACIÓN SEGÚN DTE R<br>FORMACIÓN PROPORCION<br>EL SII<br>ado de Envío T<br>No se encontró información para                                    | dros.<br>EN IECV"<br>ECIBIDOS EN EL<br>IADA POR TERC<br>Ipo de Envío<br>mostrar | Fecha de Recepción<br>EROS"<br>Fecha de Recepción                                                                                     |

A continuación, se explicará cada una de las secciones:

### CONSULTA LIBRO MENSUAL

| En esta | página | encontrará | toda | la informa | ción y | opciones | relacionadas | con la | Consulta | de | Información | Electrónica | de Compras y | Ventas |
|---------|--------|------------|------|------------|--------|----------|--------------|--------|----------|----|-------------|-------------|--------------|--------|
| (IECV). |        |            |      |            |        |          |              |        |          |    |             |             |              |        |
|         |        |            |      |            |        |          |              |        |          |    |             |             |              |        |

| Empresa : v Periodo : v Mes : v Buscar |             |           |       |                            |
|----------------------------------------|-------------|-----------|-------|----------------------------|
|                                        | Empresa : v | Periodo : | Mes : | <ul> <li>Buscar</li> </ul> |

**NOTA**: Para seleccionar Empresa y periodo de consulta (mes y año), utilice navegador distinto a Firefox.

Para la consulta Internet se muestra el ComboBox "Empresa", el cual despliega una lista de las empresas en que el contribuyente autenticado es representante legal.

Una vez que el sistema trae la información del periodo, entrega opciones para tipos de información diferente; la primera sección la componen los dos primeros recuadros en pantalla, que entregan información sobre Observaciones que el SII hace sobre los libros del periodo seleccionado, de acuerdo a cruces de información que ha realizado previamente:

#### Sección1:

Recuadro N°1: "Observaciones Cruce Detalle IECV"

| OBS            | GLOSA                                   | N* Rut                       | Nº Doc           | DISC         |    |
|----------------|-----------------------------------------|------------------------------|------------------|--------------|----|
|                | No                                      | se encontró información para | mostrar          |              |    |
|                |                                         |                              |                  |              |    |
|                |                                         |                              |                  |              |    |
|                |                                         |                              |                  |              |    |
|                |                                         |                              |                  |              |    |
| 1              |                                         |                              |                  |              |    |
| SERVACIONES TO | TALES IECV-F29                          | _                            |                  |              |    |
| SERVACIONES TO | TALES IECV-F29                          |                              |                  |              |    |
| SERVACIONES TO | TALES IECV-F29                          |                              | All FIECV" se de | soliegan las | -  |
| BERVACIONES TO | TALES IECV-F29<br>on <b>"OBSERVACIO</b> | NES CRUCE DETA               | ALLE IECV" se de | spliegan las | DN |

Para consultar observaciones generadas con el detalle de la Información Electrónica de Compra Venta (IECV) que el SII detectado en los libros del contribuyente, puede proceder como en el siguiente ejemplo:

#### OBSERVACIONES CRUCE DETALLE IECV

En el este caso aparece una Observación <u>IEC02</u>, que indica: "Registro de Información Electrónica de Compras incluye documentos utilizados en otros libros de compra"; es decir existen documentos registrados en el periodo que se está consultando, que ya fue registrados en otro libro de compras, es decir, se registró el mismo documento dos veces.

Para conocer los documentos que ha sido observados, se debe seleccionar el número que aparece bajo "N° Doc", que indica la cantidad de documentos en esta situación, es decir que han sido observados con IEC02, como se ve a continuación:

#### OBSERVACIONES CRUCE DETALLE IECV

| EC02 Registro de Informa 1 5.225 Agregar Ir | OBS  | GLOSA               | N° Rut | N° Doc |                   | DISC  | Comentario | Revisión |
|---------------------------------------------|------|---------------------|--------|--------|-------------------|-------|------------|----------|
|                                             | EC02 | Registro de Informa |        | 1      | 1                 | 5.225 | Agregar    | <u>I</u> |
|                                             |      |                     |        |        | $\mathbf{\nabla}$ |       |            |          |
|                                             |      |                     |        |        |                   |       |            |          |
|                                             |      |                     |        |        |                   |       |            |          |
|                                             |      |                     |        |        |                   |       |            |          |

Luego de cliquear sobre ese número, obtiene el siguiente detalle:

| Tipo Dcto. | N° Doc de<br>observación | Disc  | Monto Exento | Monto Neto | Monto IVA | Monto Total |
|------------|--------------------------|-------|--------------|------------|-----------|-------------|
| 33         | 1                        | 5.225 | 0            | 27.500     | 5.225     | 32.725      |
| TOTAL      | 1                        | 5.225 | 0            | 27.500     | 5.225     | 32.725      |

Exportar Volver I

Donde "DISC" es el discriminante o monto de la diferencia que en este ejemplo son \$5.225.- de IVA del documento código 33 (Factura Electrónica) emitido por \$27.500.- más IVA. De la misma manera, al cliquear el código de documento que tiene la observación, el 33 que aparece bajo "Tipo Dcto", encontrará la siguiente información:

#### OBSERVACIONES LIBRO MENSUAL 2013-12(COMPRA)

En esta página encontrará toda la información y opciones relacionadas con la Consulta de Información Electrónica de Compras y Ventas (IECV).

| Detalle Obs | ervación IEC                                                 | :02   |              |              |            |                    |              |     |  |  |  |
|-------------|--------------------------------------------------------------|-------|--------------|--------------|------------|--------------------|--------------|-----|--|--|--|
| Tipo Dcto.  | N° Doc de<br>observación                                     |       | Disc M       | Nonto Exento | Monto Neto | Monto IVA          | Monto Total  |     |  |  |  |
| 33          |                                                              | 1     | 5.225        | 0            | 27.500     | 5.225              | 32.7         | 25  |  |  |  |
| TOTAL       |                                                              | 1     | 5.225        | 0            | 27.500     | 5.225              | 32.7         | 25  |  |  |  |
| Documento   | Documentos 33(Factura Electronica) con IEC02 en Libro Propio |       |              |              |            |                    |              |     |  |  |  |
| Tipo Docto. | RUT<br>Contraparte                                           | Folio | Fecha Docto. | Monto Exento | Monto Neto | Tasa M<br>Impuesto | Ionto IVA Me | oni |  |  |  |

|        | Contraparte     |                    |          | impuesto |          |  |
|--------|-----------------|--------------------|----------|----------|----------|--|
| 3      | 3 S.TT: (J. 0-0 | 1000007 25-11-2013 | 0 27.500 | 19.00    | 5.225    |  |
|        |                 |                    |          |          |          |  |
| 4 111  |                 |                    |          |          |          |  |
| 14 4 P | ágina 1         | de 1 🕑 🕨           |          |          | 1-1 de 1 |  |

#### Documentos 33(Factura Electronica) con IEC02 en Libros de otros Contribuyentes

| Tipo Docto. | RUT Contraparte | Folio   | RUT Repite Información | Periodo en que Repite |  |
|-------------|-----------------|---------|------------------------|-----------------------|--|
| 33          | CT. 44000       | 1000057 | 70100025-0             | 2013-11               |  |
|             |                 |         |                        |                       |  |
|             |                 | 5       |                        |                       |  |

Donde se informa Rut de la contraparte que emitió la factura, su número de folio, la fecha del documento y montos neto, tasa impuesto, IVA, Monto Total y otros valores que encontrará desplazando la barra que aparece debajo del recuadro.

En el último recuadro, aparece información sobre el registro donde se repite el documento:

- Tipo o código de documento 0
- o RUT Contraparte o del emisor del documento, vendedor en este caso.
- Número de folio que genera la observación del SII.
   RUT del contribuyente que repite la información
- Periodo (año mes) en que aparece repetida.

De manera análoga se pueden consultar otras Observaciones realizadas por el SII, sobre la información que envían los contribuyentes.

#### Notas:

a.- En todos los casos, sus libros de compra venta no deberían presentar ninguna Observación.

b.- Al final de esta guía hay una tabla actualizada con el código de cada documento.

### Sección1:

Recuadro N°2: "Observaciones totales IECV - F29"

| OBS<br>En la sección "OBSERVACIONES TOTALES IECV – F29" se despliegan las<br>anotaciones generadas por el SII, debido a inconsistencias encontradas<br>entre la Información Electrónica de Compra Venta (IECV, equivalente<br>electrónico de los Libros de Compra y Ventas) y la Declaración de<br>Impuestos Mensuales, Formulario F29 del periodo consultado. |                                     |          |             |  |  |  |  |  |
|----------------------------------------------------------------------------------------------------|-------------------------------------|----------|-------------|--|--|--|--|--|
|                                                                                                    |                                     |          |             |  |  |  |  |  |
| OBSERVAC                                                                                                    | IONES TOTALES IECV-F29              |          |             |  |  |  |  |  |
| OBSERVAC                                                                                                    | IONES TOTALES IECV-F29 GLOSA DISCRI | IMINANTE | ORIENTACION |  |  |  |  |  |

Para consultar observaciones a la información de compra y venta que entregan los contribuyentes, respecto de las declaraciones de impuesto mensual, Formulario F29, puede proceder como se indicar en el siguiente ejemplo:

#### OBSERVACIONES TOTALES IECV-F29

| OBS        | GLOSA                                                                                                | DISCRIMINANTE | ORIENTACION |
|------------|----------------------------------------------------------------------------------------------------|---------------|-------------|
| <u>W01</u> | El débito fiscal registrado en su Declaración y Pago Simultáneo de Impuestos (Formulario 29) por con | 30162         |             |

En este caso, para la información de compra venta del periodo consultado, aparece una observación <u>W01</u>, que indica: "El débito fiscal registrado en su Declaración y Pago Simultáneo de Impuestos (Formulario 29) por concepto de ventas y/o servicios, es inferior al débito registrado en su Información del Libro de Ventas."; es decir hay menos IVA de ventas (Débitos) declarados en la declaración F29, que lo registrado en los documentos del libro de ventas, de ese mismo periodo.

Presionando bajo OBS, en <u>W01</u>, encontrará la glosa o descripción de esta observación; el valor que aparece bajo "DISCRIMINANTE" es el monto de la diferencia que genera la observación; finalmente so se presiona bajo "ORIENTACION" en <u>Ver</u> el sistema entregará una reseña de cómo resolver esta anotación. Específicamente para la observación W01, la orientación que se entrega es la siguiente:

#### ¿A qué se debe esta inconsistencia?

Su Declaración Mensual y Pago Simultáneo de Impuestos Formulario 29, presenta inconsistencias ya que de acuerdo a la información que contiene, usted declaró débito fiscal en los códigos [502], [717], [111], [513], [517], [501], [510], [734] y/o [709], que es inferior al registrado en su Información del Libro de Ventas.

#### ¿Qué debo hacer para solucionar este problema?

Para corregir la inconsistencia de su declaración, deberá rectificarla incorporando el débito fiscal no declarado en los códigos [502], [717], [111], [513], [517], [501], [510], [734] y/o [709]. Para ello, debe acceder al sitio www.sii.cl, menú "Impuestos Mensuales", submenú "Declaraciones mensuales (F29 y F50)", opción "Corregir o rectificar declaraciones (F29 y F50)".

-Si la diferencia se debe a un error en el registro de los documentos en su Información del Libro de Ventas deberá reemplazar o ajustar su libro, según corresponda, ingresando a:

Si Ud. es Facturador Electrónico con Software Comercial ingrese a:

Factura Electrónica, menú "Ingresar al Sistema de facturación de Mercado", submenú "Envío de DTE y libros de compras y ventas (\*)", opción "Enviar DTE y libros electrónicos".

Si Ud. es Facturador Electrónico con Sistema de facturación Gratuito del SII ingrese a:

Factura Electrónica, menú "Ingresar al Sistema de facturación del SII", submenú "Administración de libros de compras y ventas (\*)", opción "Creación, edición y envío de libros".

Si Ud. no se encuentra en los casos anteriores ingrese a:

Menú "Impuestos Mensuales", submenú "Importador de Libros de Compras y Ventas", opción "Enviar o Corregir Libros".

-El detalle de la información de ventas remitida al Servicio, se puede visualizar ingresando en el menú "Impuestos Mensuales", submenú "Importador de Libros de Compras y Ventas", opción "Consultar y visualizar libros".

### Sección 2: " INFORMACIÓN DE COMPRA Y VENTAS"

La sección "INFORMACIÓN DE COMPRA Y VENTAS" se compone de tres recuadros, que entregan información de libros del periodo consultado la cual proviene de tres fuentes distintas; la que declara el propio contribuyente ya sea a través del envío de IECV o medio similar (como Declaración Jurada u otra); la que el SII recoge de Documentos Tributarios Electrónicos (DTE) recibidos y finalmente aquella que informan terceros respecto de operaciones comerciales realizadas por ellos con el contribuyente que está consultando.

| ORMA                 | CIÓN DECLARADA EN IECV                                                             | /                                                                                        |                                     |                                                        |   |
|----------------------|------------------------------------------------------------------------------------|------------------------------------------------------------------------------------------|-------------------------------------|--------------------------------------------------------|---|
|                      | Tipo de Libro                                                                      | Estado de Envío                                                                          | Tipo de Envío                       | Fecha de Recepción                                     |   |
|                      |                                                                                    | No se encontró inform                                                                    | ación para mostrar                  |                                                        |   |
|                      |                                                                                    |                                                                                          |                                     |                                                        | _ |
| Acres 1              |                                                                                    |                                                                                          |                                     |                                                        |   |
|                      |                                                                                    |                                                                                          |                                     |                                                        |   |
|                      |                                                                                    |                                                                                          |                                     |                                                        |   |
| FORMA                | CIÓN SEGÚN DTE RECIBIDO                                                            | DS EN EL SII                                                                             |                                     |                                                        |   |
| FORMA                | CIÓN SEGÚN DTE RECIBIDO                                                            | DS EN EL SII<br>Estado de Envío                                                          | Tipo de Envío                       | Fecha de Recepción                                     |   |
| FORMA                | CIÓN SEGÚN DTE RECIBIDO                                                            | DS EN EL SII<br>Estado de Envío<br>No se encontró inform                                 | Tipo de Envío                       | Fecha de Recepción                                     |   |
| FORMA                | CIÓN SEGÚN DTE RECIBIDO                                                            | DS EN EL SII<br>Estado de Envío<br>No se encontró inform                                 | Tipo de Envío<br>ación para mostrar | Fecha de Recepción                                     |   |
| FORMA                | CIÓN SEGÚN DTE RECIBIDO                                                            | DS EN EL SII<br>Estado de Envío<br>No se encontró inform                                 | Tipo de Envío<br>ación para mostrar | Fecha de Recepción                                     |   |
| FORMA                | CIÓN SEGÚN DTE RECIBIDO                                                            | DS EN EL SII<br>Estado de Envío<br>No se encontró inform                                 | Tipo de Envío<br>ación para mostrar | Fecha de Recepción                                     |   |
| FORMA<br>Im          | CIÓN SEGÚN DTE RECIBIDO                                                            | DS EN EL SII<br>Estado de Envío<br>No se encontró inform                                 | Tipo de Envío<br>ación para mostrar | Fecha de Recepción                                     |   |
| FORMA<br>im<br>FORMA | CIÓN SEGÚN DTE RECIBIDO<br>Tipo de Libro<br>CIÓN PROPORCIONADA PO                  | DS EN EL SII<br>Estado de Envío<br>No se encontró inform<br>DR TERCEROS                  | Tipo de Envío<br>ación para mostrar | Fecha de Recepción                                     |   |
| FORMA                | CIÓN SEGÚN DTE RECIBIDO<br>Tipo de Libro<br>CIÓN PROPORCIONADA PO<br>Tipo de Libro | DS EN EL SII<br>Estado de Envío<br>No se encontró inform<br>DR TERCEROS<br>Cantidad de I | Tipo de Envío<br>ación para mostrar | Fecha de Recepción<br>Cantidad de Documentos Informado | 5 |

# Sección 2:

Recuadro N°1 "Información Declarada en IECV"

| NFORMACIÓN DE COMPRAS Y VENTAS                                                                                                    |                                        |                                   |               |                    |  |  |  |  |  |  |
|----------------------------------------------------------------------------------------------------|----------------------------------------|-----------------------------------|---------------|--------------------|--|--|--|--|--|--|
|                                                                                                    | Tipo de Libro                          | Estado de Envio                   | Tipo de Envio | Fecha de Recepción |  |  |  |  |  |  |
|                                                                                                    | Libro de Compras                       | No enviado                        | NO            | NO                 |  |  |  |  |  |  |
| 8                                                                                                    | Libro de Ventas                        | No enviado                        | NO            | NO                 |  |  |  |  |  |  |
| ORM                                                                                                    | ACIÓN SEGÚN DTE RECIB<br>Tipo de Libro | IDOS EN EL SII<br>Estado de Envio | Tipo de Envio | Fecha de Recepción |  |  |  |  |  |  |
| NFORMACIÓN SEGÚN DTE RECIBIDOS EN EL SII<br>Tipo de Libro Estado de Envio Tipo de Envio Fecha de Recepción<br>Cla "INFORMACIÓN DECLARADA EN IECV" corresponde a la<br>Información Electrónica de Compra Venta (IECV) enviada al SII por |                                        |                                   |               |                    |  |  |  |  |  |  |

INFORMACIÓN PROPORCIONADA POR TERCEROS

|   | Tipo de Libro    | Cantidad de Informantes | Cantidad de Documentos Informados |
|---|------------------|-------------------------|-----------------------------------|
| ۲ | Libro de Compras | 19                      | 135                               |
| ۲ | Libro de Ventas  | 12                      | 70                                |
|   |                  |                         |                                   |

#### Sección 2:

Recuadro N°2 "Información según DTE recibos en el SII"

### INFORMACIÓN DE COMPRAS Y VENTAS

|    | Tipo de Libro                                                                | Estado de Envio                                                             | Tipo de Envio                                                    | Fecha de Recepción                                           |
|----|------------------------------------------------------------------------------|-----------------------------------------------------------------------------|------------------------------------------------------------------|--------------------------------------------------------------|
|    | Libro de Compras                                                             | No enviado                                                                  | NO                                                               | NO                                                           |
|    | Libro de Ventas                                                              | No enviado                                                                  | NO                                                               | NO                                                           |
| RM | ACIÓN SEGÚN DTE REC                                                          | IBIDOS EN EL SII                                                            |                                                                  |                                                              |
|    | Tine de Libre                                                                | Cetado do Emilo                                                             | Tine de Emile                                                    | Eacha da Dacanción                                           |
|    | Tipo de Libro                                                                | Estado de Envio                                                             | Tipo de Envio                                                    | Fecha de Recepción                                           |
|    | Tipo de Libro<br>Libro de Ventas                                             | Estado de Envio<br>No enviado                                               | Tipo de Envio<br>NO                                              | Fecha de Recepción<br>NO                                     |
| RM | Tipo de Libro<br>Libro de Ventas<br>ACIÓN PROPOR<br>La                       | Estado de Envio<br>No enviado<br>INFORMACIÓN SEGÚN                          | Tipo de Envio                                                    | Fecha de Recepción<br>NO                                     |
| RM | Tipo de Libro<br>Libro de Ventas<br>ACIÓN PROPOR<br>Tipo d<br>Tipo d<br>info | Estado de Envio<br>No enviado<br>INFORMACIÓN SEGÚN<br>prmación generada por | Tipo de Envio<br>NO<br>DTE RECIBIDOS EN E<br>el SII con Document | Fecha de Recepción<br>NO<br>L SII" muestra<br>os Tributarios |

# Sección 2:

Recuadro N°3 "Información proporcionada por terceros"

#### INFORMACIÓN DE COMPRAS Y VENTAS

| ®   | Th<br>Lit<br>Lit<br>RMACIÓN<br>Tip | La "INFORMA<br>compras y ve<br>documentos i<br>que hayan<br>contribuyente<br>detectar difer<br>lo que inform | CIÓN PROPORCIO<br>entas del contribu<br>informados al SII p<br>participado en<br>e que está consu<br>rencias entre lo que<br>an terceros. | DNADA POR TE<br>uyente, const<br>por terceros: c<br>operaciones<br>iltando. Esta<br>ue informa el | eRCEF<br>ruida<br>liente<br>comu<br>infor<br>contr | ROS" informa las<br>a partir de los<br>es y proveedores<br>erciales con el<br>mación permite<br>ribuyente versus | rcepción                                                                                                    |
|-----|------------------------------------|----------------------------------------------------------------------------------------------------|----------------------------------------------------------------------------------------------------|---------------------------------------------------------------------------------------------------|----------------------------------------------------|----------------------------------------------------------------------------------------------------|----------------------------------------------------------------------------------------------------|
|     |                                    |                                                                                                    |                                                                                                    |                                                                                                   |                                                    |                                                                                                    | A CONTRACT OF A CONTRACT OF A |
| ۲   | Libro                              | de Ventas                                                                                                    | No enviado                                                                                                    |                                                                                                   | NO                                                 |                                                                                                    | NO                                                                                                    |
| •   | Libro<br>RMACIÓN PF                | de Ventas                                                                                                    | No enviado                                                                                                    |                                                                                                   | NO                                                 |                                                                                                    | NO                                                                                                    |
| IFO | Libro<br>RMACIÓN PF                | de Ventas<br>ROPORCIONADA Po<br>Tipo de Libro                                                                | No enviado<br>OR TERCEROS<br>Cantidad                                                                                                    | d de Informantes                                                                                  | NO                                                 | Cantidad de Documen                                                                                              | NO<br>tos Informados                                                                                                    |
| IFO | Libro<br>RMACIÓN PF                | ROPORCIONADA Po<br>Tipo de Libro                                                                             | No enviado<br>DR TERCEROS<br>Cantidad                                                                                                    | d de informantes                                                                                  | NO<br>19                                           | Cantidad de Documen                                                                                              | NO<br>tos Informados                                                                                                    |

### CONSULTAR DOCUMENTOS

Usted puede consultar el detalle de la información de compra ventas seleccionando el icono 🖿 :

# INFORMACIÓN DE COMPRAS Y VENTAS

#### INFORMACIÓN DECLARADA EN IECV

|     | Tipo de Libro    | Estado de Envio | Tipo de Envio | Fecha de Recepción  |
|-----|------------------|-----------------|---------------|---------------------|
|     | Libro de Compras | Vigente         | Electrónico   | 12-09-2014 18:55:05 |
| 181 | Libro de Ventas  | Vigente         | Electrónico   | 12-09-2014 18:55:43 |
|     |                  |                 |               |                     |

De esta manera, se obtiene un resumen de los documentos ingresados en este libro, el siguiente ejemplo despliega el contenido del Libro de Compra del periodo consultado y por tipo de documento informado; se muestra 3 documentos de proveedores con código 33 (facturas electrónicas) por un total de \$ 115.277.- y un documento de proveedor con código 60 (Notas de crédito manual) por un total de \$ 5.980.-

### INFORMACIÓN DECLARADA EN IECV

|   | Tipo de Libro     |           | Estado de Envio |                 | Tipo de Envío |              | Fecha de Recepción  |                    |
|---|-------------------|-----------|-----------------|-----------------|---------------|--------------|---------------------|--------------------|
|   | Libro de Compras  |           | Vigente         |                 | Electrónico   |              | 03-02-2015 22:08:46 |                    |
|   | Tipo<br>Documento | N°<br>Doc |                 | Monto<br>Exento | Monto<br>Neto | Monto<br>IVA |                     | Monto<br>Total     |
|   | 33                |           | 3               | 0               | 96.872        |              | 18.405              | 115.277            |
|   | 60                |           | 1               | 0               | 5.025         |              | 955                 | 5.980              |
|   | Total Documentos  |           | 4               |                 |               |              |                     |                    |
|   | Ver Detailes      |           |                 |                 |               |              |                     |                    |
| l |                   |           |                 |                 |               |              |                     |                    |
| ۰ | Libro de Vente    | IS        |                 | Vigente         | Electrónic    | :0           | 0                   | 3-02-2015 23:16:12 |

**Nota:** Al final de esta guía hay una tabla actualizada con el código de cada documento. Al seleccionar la opción <u>33</u> podrá ver el detalle de cada uno de los documentos código 33, registrados en este libro:

| Tipo Docto. | RUT<br>Proveedor  | Folio    | Fecha Docto. | Monto Exento | Monto Neto | Tasa<br>Impuesto | Monto IVA | Tota<br>Impi |
|-------------|-------------------|----------|--------------|--------------|------------|------------------|-----------|--------------|
| 33          | <u>)6: 000-</u>   | 34806679 | 20-01-2015   |              | 43.166     | 19.00            | 8.201     |              |
| 33          | <u>{ 8/ i 30-</u> | 38135761 | 01-01-2015   |              | 33.696     | 19.00            | 6.402     |              |
| 33          | 388 180-8         | 1329032  | 30-01-2015   |              | 20.010     | 19.00            | 3.802     |              |
| a in        |                   |          |              |              |            |                  |           | •            |
| Na Pá       | gina 1            | de 1     |              |              |            |                  | 1-3 de 3  |              |
|             |                   |          | Expo         | ortar        | Volver     |                  |           |              |

#### Detalle del Libro para tipo de documento 33(Factura Electronica)

También puedo ingresar en " **Ver detalles**" y el visualizador desplegará todos los documentos de ese periodo. A este mismo nivel y si existen muchos documentos, es posible buscar uno en particular completando algún criterio de los que aparece en el buscador:

| Búsqueda por Rango                 |               |        |       |         |            |            |  |  |  |
|------------------------------------|---------------|--------|-------|---------|------------|------------|--|--|--|
|                                    |               |        | Desde | Hasta   | Minimo     | Máximo     |  |  |  |
| Monto (Neto)                       |               | ~      |       |         | 3.319      | 1.276.000  |  |  |  |
| Fecha                              |               | ~      |       |         | 21-07-2014 | 31-08-2014 |  |  |  |
| Folio                              |               |        |       |         | 1.626      | 37.354.110 |  |  |  |
|                                    |               | Buscar |       | Limpiar |            |            |  |  |  |
| <ul> <li>Otros criterio</li> </ul> | s de búsqueda |        |       |         |            |            |  |  |  |

Es posible obtener más criterios de búsquedas, presionando en "Otros criterios de búsqueda"

Finalmente, también existe la posibilidad de exportar documentos presionando el botón:

Exportar

Para la IECV los valores posibles que puede tomar cada campo son los siguientes:

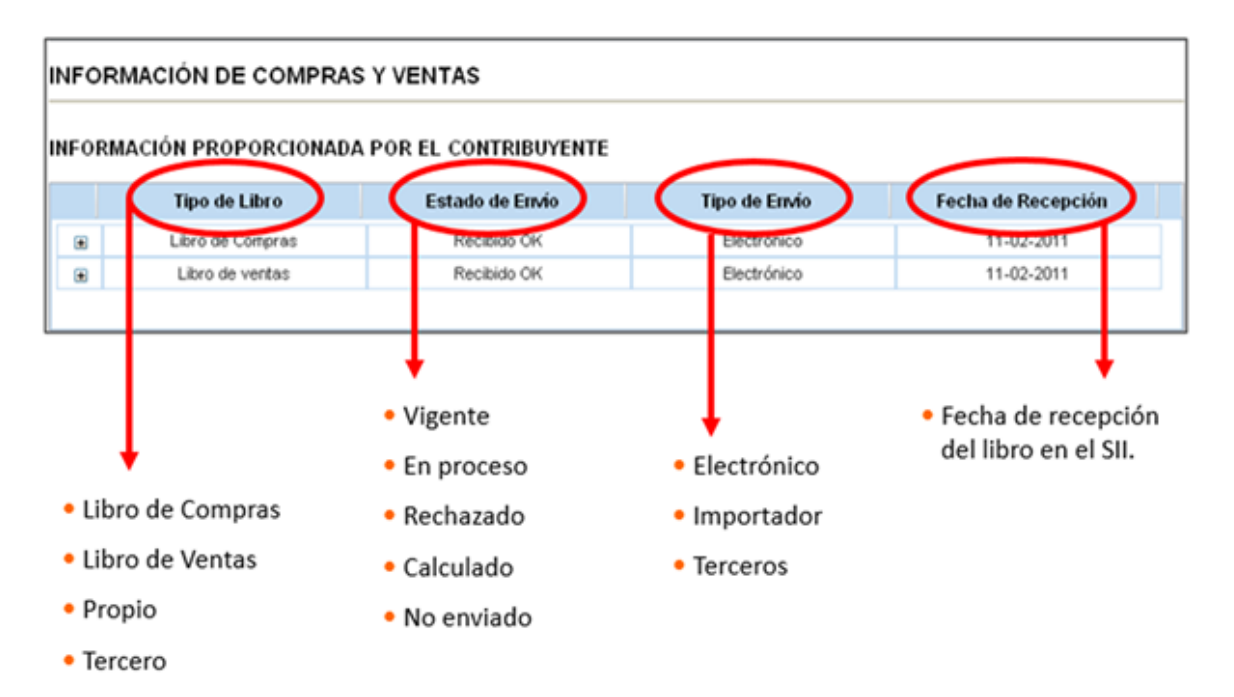

# DEFINICIONES RELACIONADAS CON LIBROS DE COMPRA VENTA

# a.- TIPO DE LIBRO

| Libro de<br>Compras: | Libro que registra documentos recibidos de proveedores por compras realizadas y facturas de compra emitidas por el mismo contribuyente a personas que no tienen documentos de venta o que la ley así lo indica.                                                                                                    |
|----------------------|----------------------------------------------------------------------------------------------------|
| Libro de<br>Ventas:  | Libro que registra documentos emitidos por el contribuyente por ventas realizadas o facturas de compra recibidas en casos en que existe cambio de sujeto retenedor de IVA.                                                                                                    |
| Propio:              | Libro de compras o ventas que presenta el contribuyente al SII. En el caso de libros<br>de venta de emisores de documentos electrónicos, estos libros son "consolidados", es<br>decir el SII usa la información que tiene en sus propias bases de dato, con documentos<br>emitidos por el contribuyente y agrega la información de documentos manuales que<br>éste informa, consolidando así su libro de ventas propio. |
| Tercero:             | Libro de compras o ventas que se construye para el contribuyente en base a la información que entregan terceros, clientes y proveedores, al SII.                                                                                                    |

# b.- ESTADO DEL ENVÍO

| Vigente:    | Es aquel libro que ha logrado superar validaciones elementales, matemáticas y de formato que exige el SII, permitiéndole al contribuyente dar por cumplida su obligación de envío de información. Debe notarse que aun cuando un libro esté "Vigente", es susceptible de revisiones tributarias posteriores, resultado de las cuales el contribuyente puede ser observado en caso de detectar alguna inconsistencia. |  |  |
|-------------|----------------------------------------------------------------------------------------------------|--|--|
| En proceso: | El libro está siendo validado por el SII y por tanto no permite al contribuyente dar por<br>cumplida su obligación de envío de información.                                                                                                    |  |  |
| Rechazado:  | El libro que no superó validaciones elementales exigidas por el SII, y por tanto se rechaza su envío de información; por tal motivo el contribuyente no cumple la obligación de enviar información de compra venta, debiendo corregir y reenviar esa información de acuerdo a lo que el SII le indique.                                                                                                    |  |  |
| Calculado   | Es un libro generado por el SII.                                                                                                    |  |  |
| No enviado: | El libro no ha sido recibido por el SII y por tanto, el contribuyente no ha cumple su obligación de envío de información.                                                                                                    |  |  |

# c.- TIPO DE ENVÍO (PROCEDENCIA DE LA INFORMACIÓN)

| Electrónico: | El envío de la información ha sido realizado por un contribuyente autorizado<br>como facturador electrónico, usando el formato de Información Electrónica de<br>Compra Ventas (IECV).                                                                                                    |
|--------------|----------------------------------------------------------------------------------------------------|
| Importador:  | En envío de la información ha sido realizado por un contribuyente que no es facturador electrónico, usando planilla de formato .csv o archivo .xml (sin firma electrónica), a través del menú de "Declaraciones Juradas", recuadro "Declaraciones Juradas de IVA" del sitio web del SII. |
| Terceros:    | En este caso la información proviene de terceros, clientes y proveedores del<br>contribuyente que está consultando la información de libros, con la cual el SII<br>construye libros tipo "Terceros".                                                                                     |

# d.- FECHA DE RECEPCIÓN

Fecha en que el SII recibe la información de compra venta

# TABLA CON CÓDIGOS DE DOCUMENTOS

| CODIGO | DOCUMENTO                                   |  |
|--------|---------------------------------------------|--|
| 29     | FACTURA DE INICIO                           |  |
| 30     | FACTURAS                                    |  |
| 31     | DOCUMENTO RESUMEN EDI                       |  |
| 32     | FACTURA NO AFECTA O EXENTA IVA              |  |
| 33     | FACTURA ELECTRONICA                         |  |
| 34     | FACTURA NO AFECTA O EXENTA ELECTRONICA      |  |
| 35     | BOLETAS DE VENTAS Y SERVICIOS               |  |
| 30     | ROLLOS MAQUINAS REGISTRADORAS               |  |
| 30     |                                             |  |
| 39     |                                             |  |
| 40     | LIQUIDACION DE FACTURAS                     |  |
| 41     | BOLETA EXENTA ELECTRONICA                   |  |
| 43     | LIQUIDACION FACTURA ELECTRONICA             |  |
| 45     | FACTURAS DE COMPRAS                         |  |
| 48     | FACTURA COMPRA ELECTRONICA                  |  |
| 50     | GUIAS DE DESPACHO                           |  |
| 52     | GUIA DESPACHO ELECTRONICA                   |  |
| 55     | NOTAS DE DEBITO                             |  |
| 58     | NOTA DE BITO ELEC TRONICA                   |  |
| 60     | NOTAS DE CREDITO                            |  |
| 61     | NOTA CREDITO ELECTRONICA                    |  |
| 65     | BOLETAS DE HONORARIOS                       |  |
| 66     | BOLETAS DE HONORARIOS ELECTRONICAS          |  |
| 70     | BOLETAS - ENTRADAS DE ESPECTACULOS          |  |
| 75     | CON TABILIDAD EN HOJA'S SUEL TAS CON NRO.UN |  |
| 80     | LETRAS DE CAMBIO                            |  |
| 85     | PAGARES                                     |  |
| 90     |                                             |  |
| 101    |                                             |  |
| 107    | FACTURAS DE VENTA EXENTA A ZONA ERANCA      |  |
| 102    | LIQUIDACION                                 |  |
| 104    | NOTA DE DEBITO EXPORTACION                  |  |
| 105    | OTROS DOCUMENTOS                            |  |
| 108    | NOTA DE CREDITO EXPORTACION                 |  |
| 107    | CERTIFICADOS DE DONACIONES                  |  |
| 108    | SOL. REGISTRO FACTURAS, SRF                 |  |
| 109    | FACTURAS A TURISTAS EXTRANJEROS             |  |
| 1 10   | FACTURA DE EXPORTACION ELECTRONICA          |  |
| 111    | NOTA DE DEBITO EXPORTACION ELECTRONICA      |  |
| 112    | NOTA DE CREDITO EXPORTACION ELECTRONICA     |  |
| 130    |                                             |  |
| 132    |                                             |  |
| 138    |                                             |  |
| 140    |                                             |  |
| 150    |                                             |  |
| 151    | LIBRO CONTROL DE TIMBRAJE                   |  |
| 152    | LIBRO CONTROL DE DOCUMENTOS                 |  |
| 153    | LIBRO COMPRAS-VENTAS                        |  |
| 175    | FACTURA DE COMPRA LEY 18.392                |  |
| 180    | FACTURA EXENTA LEY 19149 EMPR TERR PREF     |  |
| 185    | FACTURA DE COMPRA LEY 19.149                |  |
| 190    | FVME FACT VENTA MERCADERIA EN EXTRANJERO    |  |
| 191    | NDV NOTA DISMINUCION DE VENTA               |  |
| 192    | NIV NOTA INCREMENTO DE VENTA                |  |
| 193    | DJC DECL JUR COMPRA                         |  |
| 194    | NDC NOTA DISMINUCION VALOR COMPRAS          |  |
| 195    | NIC NOTA INCREMENTO VALOR COMPRAS           |  |
| 200    | CERTIFICADO NO.25 LEY 19.885                |  |
| 201    | ICERTIFICADO DS 150 DE 02.03.2010           |  |
| 301    |                                             |  |
| 007    |                                             |  |
| 307    | PACTORA VENTA MODULO 20NA PRANCA            |  |

# **GUÍA OBSERVACIONES VISUALIZADOR DE LIBROS**

| ODOEDV  | NONDE                                                                                                    |                                                                                                    |
|---------|----------------------------------------------------------------------------------------------------|----------------------------------------------------------------------------------------------------|
| OBSERV. | NOMBRE                                                                                                    | AYUDA CONTRIBUYENTE                                                                                                    |
| IEC01   | "Su información del Libro de<br>Compras contiene documentos<br>tributarios que no registran<br>autorización de timbraje". | Usted ha registrado en su información del Libro de<br>Compras, documentos tributarios que no registran<br>autorización de timbraje.<br>¿Qué debo hacer para solucionar este problema?<br>Si se debe a un error en el registro de los documentos<br>en su información del Libro de Compras; deberá<br>reemplazar o ajustar dicha información, según<br>corresponda; ingresando a:                                                                                                    |
|         |                                                                                                    | <ul> <li>Si Ud. es Facturador Electrónico con<br/>Software Comercial:<br/>Ingrese en el menú Factura Electrónica,<br/>selecciones el botón "Ingresar al Sistema de<br/>Facturación Propio o de Mercado", luego elija<br/>la sección "Envío de DTE y libros de compras y<br/>ventas (*)", opción "Enviar DTE y libros<br/>electrónicos".</li> <li>Si Ud. es Facturador Electrónico con<br/>Sistema de facturación Gratuito del SII:<br/>Ingrese en el menú Factura Electrónica,<br/>selecciones el boton "Ingresar al Sistema de<br/>Facturación Gratuito del SII", luego elija la<br/>sección "Administración de libros de compras y<br/>ventas (*)", opción "Creación, edición y envío<br/>de libros".</li> <li>Si Ud. no se encuentra en los casos<br/>anteriores:<br/>Ingrese al menú "Impuestos Mensuales", y elija<br/>la sección "Importador de Libros de Compras y<br/>Ventas", opción "Enviar o Corregir Libros".</li> </ul> |
|         |                                                                                                    | El detalle de la información de los documentos con<br>observación IEC01, se puede visualizar<br>en <b>"OBSERVACIONES CRUCE DETALLE</b><br><b>IECV"</b> ingresando en el menú "Impuestos Mensuales",<br>sección "Importador de Libros de Compras y Ventas",<br>opción "Consultar y visualizar libros".                                                                                                    |
|         |                                                                                                    | Si Ud. desea consultar la validez de un Documento<br>Tributario Electrónico (DTE) ingrese a:                                                                                                    |
|         |                                                                                                    | • Para contribuyentes con Software<br>Comercial: en <u>sii.cl</u> , menú Factura Electrónica,<br>"Ingresar al Sistema de facturación gratuito del<br>SII", sección "Consulta de documentos<br>tributarios electrónicos", opción "Consultar<br>validez de un documento".                                                                                                    |
|         |                                                                                                    | • Para contribuyentes con Sistema de facturación del SII: en <u>sii.cl</u> , menú Factura Electrónica, "Ingresar al Sistema de facturación gratutito del SII", sección "Consultas de recepción de DTE y libros en el SII", opción "Consultar validez de un documento".                                                                                                    |

| IEC03 | "Su información del Libro de<br>Compras contiene documentos<br>emitidos por contribuyentes<br>con término de giro a la fecha<br>de emisión del documento". | ¿A qué se debe esta inconsistencia?<br>Usted ha registrado en su información del Libro de<br>Compras documentos tributarios cuya fecha de emisión<br>es igual o superior a la de término de giro.                                                                                                    |
|-------|----------------------------------------------------------------------------------------------------|----------------------------------------------------------------------------------------------------|
|       |                                                                                                    | ¿Qué debo hacer para solucionar este problema?<br>Primeramente, verificar que el documento se encuentra<br>correctamente informado en su Libro de Compras y<br>que tiene como respaldo la documentación entregada<br>por el emisor del documento.                                                                                                    |
|       |                                                                                                    | Si se debe a un error en el registro de los documentos<br>en su Información del Libro de Compras, deberá<br>reemplazar o ajustar dicha información, según<br>corresponda, ingresando a:                                                                                                    |
|       |                                                                                                    | <ul> <li>Si Ud. es Facturador Electrónico con<br/>Software Comercial:<br/>Ingrese al menú de Factura Electrónica,<br/>seleccione el botón "Ingresar al Sistema de<br/>Facturación Propio o de Mercado", elija la<br/>sección "Envío de DTE y libros de compras y<br/>ventas (*)", opción "Enviar DTE y libros<br/>electrónicos".</li> <li>Si Ud. es Facturador Electrónico con<br/>Sistema de facturación Gratuito del SII:<br/>Ingrese al menú de Factura Electrónica,<br/>seleccione el botón "Ingresar al Sistema de<br/>facturación Gratuito del SII", elija la sección<br/>"Administración de libros de compras y ventas<br/>(*)", opción "Creación, edición y envío de<br/>libros".</li> <li>Si Ud. no se encuentra en los casos<br/>anteriores:<br/>Ingrese al menú "Impuestos Mensuales",<br/>sección "Importador de Libros de Compras y<br/>Ventas", opción "Enviar o Corregir Libros".</li> </ul> |
|       |                                                                                                    | el detaile de la información de los documentos con<br>observación IEC03, se puede visualizar<br>en <b>"OBSERVACIONES CRUCE DETALLE</b><br><b>IECV"</b> ingresando en el menú "Impuestos Mensuales",<br>sección "Importador de Libros de Compras y Ventas",<br>opción "Consultar y visualizar libros".                                                                                                    |
|       |                                                                                                    | Si Ud. desea consultar la validez de un Documento<br>Tributario Electrónico (DTE) ingrese a:                                                                                                    |
|       |                                                                                                    | • Para contribuyentes con Software<br>Comercial: en <u>sii.cl</u> , menú Factura Electrónica,<br>selecciones el botón "Ingresar al Sistema de<br>facturación Gratuito del SII", sección "Consulta<br>de documentos tributarios electrónicos", opción<br>"Consultar validez de un documento".                                                                                                    |
|       |                                                                                                    | • Para contribuyentes con Sistema de facturación del SII: en <u>sii.cl</u> , menú Factura Electrónica, seleccione el boton "Ingresar al Sistema de facturación Gratuito del SII", sección "Consultas de recepción de DTE y libros en el SII", submenú "Consultar recepción", opción "Consultar validez de un documento".                                                                                                    |

| IEC04 | "Su información del Libro de<br>Compras contiene documentos<br>tributarios que han sido<br>informados como anulados o<br>perdidos ante el SII" | ¿A qué se debe esta inconsistencia?<br>Usted ha registrado en su información del Libro de<br>Compras documentos tributarios que han sido<br>informados como perdidos o anulados ante este<br>Servicio.                                                                                                    |  |
|-------|----------------------------------------------------------------------------------------------------|----------------------------------------------------------------------------------------------------|--|
|       |                                                                                                    | ¿Qué debo hacer para solucionar este problema?<br>Si se debe a un error en el registro de los documentos<br>en su información del Libro de Compras; deberá<br>reemplazar o ajustar dicha información, según<br>corresponda; ingresando a:                                                                                                    |  |
|       |                                                                                                    | <ul> <li>Si Ud. es Facturador Electrónico con<br/>Software Comercial:<br/>Ingrese en el menú Factura Electrónica,<br/>selecciones el botón "Ingresar al Sistema de<br/>Facturación Propio o de Mercado", luego elija<br/>la sección "Envío de DTE y libros de compras y<br/>ventas (*)", opción "Enviar DTE y libros<br/>electrónicos".</li> <li>Si Ud. es Facturador Electrónico con<br/>Sistema de facturación Cratuita del Silu</li> </ul> |  |
|       |                                                                                                    | Ingrese en el menú Factura Electrónica,<br>selecciones el boton "Ingresar al Sistema de<br>Facturación Gratuito del SII", luego elija la<br>sección "Administración de libros de compras y<br>ventas (*)", opción "Creación, edición y envío<br>de libros".                                                                                                    |  |
|       |                                                                                                    | <ul> <li>Si Od. no se encuentra en los casos<br/>anteriores:<br/>Ingrese al menú "Impuestos Mensuales", y elija<br/>la sección "Importador de Libros de Compras y<br/>Ventas", opción "Enviar o Corregir Libros".</li> </ul>                                                                                                    |  |
|       |                                                                                                    | El detalle de la información de los documentos con<br>observación IEC04, se puede visualizar<br>en " <b>OBSERVACIONES CRUCE DETALLE</b><br><b>IECV</b> " ingresando en el menú "Impuestos Mensuales",<br>sección "Importador de Libros de Compras y Ventas",<br>opción "Consultar y visualizar libros".                                                                                                    |  |
|       |                                                                                                    | Si Ud. desea consultar la validez de un Documento<br>Tributario Electrónico (DTE) ingrese a:                                                                                                    |  |
|       |                                                                                                    | • Para contribuyentes con Software<br>Comercial: en <u>sii.cl</u> , menú Factura Electrónica,<br>selecciones el botón "Ingresar al Sistema de<br>facturación Gratuito del SII", sección "Consulta<br>de documentos tributarios electrónicos", opción<br>"Consultar validez de un documento".                                                                                                    |  |
|       |                                                                                                    | • Para contribuyentes con Sistema de facturación del SII: en <u>sii.cl</u> , menú Factura Electrónica, seleccione el botón "Ingresar al Sistema de facturación Gratuito del SII", sección "Consultas de recepción de DTE y libros en el SII", submenú "Consultar recepción", opción "Consultar validez de un documento".                                                                                                    |  |
|       |                                                                                                    |                                                                                                    |  |

| IEC05 | "Su información del Libro de<br>Compras contiene documentos<br>emitidos por contribuyentes<br>con situaciones pendientes<br>ante el SII". | <ul> <li>¿A qué se debe esta inconsistencia?<br/>Usted ha registrado en su información del Libro de<br/>Compras documentos tributarios emitidos por<br/>contribuyentes que registran situaciones pendientes<br/>ante el Servicio.</li> <li>¿Qué debo hacer para solucionar este problema?<br/>Primeramente, verificar que el documento se encuentra<br/>correctamente informado en su Libro de Compras y<br/>que tiene como respaldo la documentación entregada<br/>por el emisor del documento.</li> <li>Si Ud. es Facturador Electrónico con<br/>Software Comercial:<br/>Ingrese en el menú Factura Electrónica,<br/>selecciones el botón "Ingresar al Sistema de<br/>Facturación Propio o de Mercado", luego elija<br/>la sección "Envío de DTE y libros de compras y<br/>ventas (*)", opción "Enviar DTE y libros<br/>electrónicos".</li> <li>Si Ud. es Facturador Electrónico con<br/>Sistema de facturación Gratuito del SII:</li> </ul> |
|-------|----------------------------------------------------------------------------------------------------|----------------------------------------------------------------------------------------------------|
|       |                                                                                                    | <ul> <li>Ingrese en el menú Factura Electrónica, selecciones el botón "Ingresar al Sistema de Facturación Gratuito del SII", luego elija la sección "Administración de libros de compras y ventas (*)", opción "Creación, edición y envío de libros".</li> <li>Si Ud. no se encuentra en los casos anteriores:<br/>Ingrese al menú "Impuestos Mensuales", y elija la sección "Importador de Libros de Compras y Ventas", opción "Enviar o Corregir Libros".</li> <li>El detalle de la información de los documentos con observación IEC05, se puede visualizar en "OBSERVACIONES CRUCE DETALLE IECV" ingresando en el menú "Impuestos Mensuales", sección "Importador de Libros de Compras y Ventas", opción "Consultar y visualizar libros".</li> </ul>                                                                                                    |
|       |                                                                                                    | <ul> <li>Si Ud. desea consultar la validez de un Documento<br/>Tributario Electrónico (DTE) ingrese a:</li> <li>Para contribuyentes con Software<br/>Comercial: en sii.cl, menú Factura Electrónica,<br/>"Ingresar al Sistema de facturación gratuito del<br/>SII", sección "Consulta de documentos<br/>tributarios electrónicos", opción "Consultar<br/>validez de un documento".</li> <li>Para contribuyentes con Sistema de<br/>facturación del SII: en sii.cl, menú Factura<br/>Electrónica, "Ingresar al Sistema de facturación<br/>gratuito del SII", sección "Consultas de<br/>recepción de DTE y libros en el SII", opción<br/>"Consultar validez de un documento".</li> </ul>                                                                                                    |

| IEC06 | "Su información del Libro de<br>Compras contiene documentos<br>emitidos por contribuyentes no<br>habidos o con domicilio<br>inexistente ante el SII". | ¿A qué se debe esta inconsistencia?<br>Usted ha registrado en su información del Libro de<br>Compras documentos tributarios emitidos por<br>contribuyentes que no han sido ubicados en sus<br>domicilios o el domicilio registrado en este Servicio es<br>inexistente.                                                                             |
|-------|----------------------------------------------------------------------------------------------------|----------------------------------------------------------------------------------------------------|
|       |                                                                                                    | ¿Qué debo hacer para solucionar este problema?<br>Primeramente, verificar que el documento se encuentra<br>correctamente informado en su Libro de Compras y<br>que tiene como respaldo la documentación entregada<br>por el emisor del documento.                                                                                                  |
|       |                                                                                                    | Si se debe a un error en el registro de los documentos<br>en su Información del Libro de Compras, deberá<br>reemplazar o ajustar dicha información, según<br>corresponda, ingresando a:                                                                                                    |
|       |                                                                                                    | <ul> <li>Si Ud. es Facturador Electrónico con<br/>Software Comercial:<br/>Ingrese en el menú Factura Electrónica,<br/>selecciones el botón "Ingresar al Sistema de<br/>Facturación Propio o de Mercado", luego elija<br/>la sección "Envío de DTE y libros de compras y<br/>ventas (*)", opción "Enviar DTE y libros<br/>electrónicos".</li> </ul> |
|       |                                                                                                    | • Si Ud. es Facturador Electrónico con<br>Sistema de facturación Gratuito del SII:<br>Ingrese en el menú Factura Electrónica,<br>selecciones el botón "Ingresar al Sistema de<br>Facturación Gratuito del SII", luego elija la<br>sección "Administración de libros de compras y<br>ventas (*)", opción "Creación, edición y envío<br>de libros".  |
|       |                                                                                                    | <ul> <li>Si Ud. no se encuentra en los casos<br/>anteriores:<br/>Ingrese al menú "Impuestos Mensuales", y elija<br/>la sección "Importador de Libros de Compras y<br/>Ventas", opción "Enviar o Corregir Libros".</li> </ul>                                                                                                    |
|       |                                                                                                    | El detalle de la información de los documentos con<br>observación IEC06, se puede visualizar<br>en " <b>OBSERVACIONES CRUCE DETALLE</b><br><b>IECV</b> " ingresando en el menú "Impuestos Mensuales",<br>sección "Importador de Libros de Compras y Ventas",<br>opción "Consultar y visualizar libros".                                            |
|       |                                                                                                    | Si Ud. desea consultar la validez de un Documento<br>Tributario Electrónico (DTE) ingrese a:                                                                                                    |
|       |                                                                                                    | • Para contribuyentes con Software<br>Comercial: en <u>sii.cl</u> , menú Factura Electrónica,<br>"Ingresar al Sistema de facturación gratuito del<br>SII", sección "Consulta de documentos<br>tributarios electrónicos", opción "Consultar<br>validez de un documento".                                                                            |
|       |                                                                                                    | • Para contribuyentes con Sistema de facturación del SII: en sii.cl, menú Factura Electrónica, "Ingresar al Sistema de facturación gratuito del SII", sección "Consultas de recepción de DTE y libros en el SII", opción "Consultar validez de un documento"                                                                                       |

| IEC10 | "Su información del Libro de<br>Compras contiene documentos<br>tributarios en donde la fecha de<br>emisión es anterior a la fecha<br>de autorización del<br>documento". | <ul> <li>¿A qué se debe esta inconsistencia?</li> <li>Usted ha registrado en su información del Libro de<br/>Compras, documentos tributarios que registran una<br/>fecha de emisión anterior a la fecha de autorización del<br/>documento.</li> <li>¿Qué debo hacer para solucionar este problema?</li> <li>Si se debe a un error en el registro de los documentos<br/>en su información del Libro de Compras; deberá<br/>reemplazar o ajustar dicha información, según<br/>corresponda; ingresando a:</li> <li>Si Ud. es Facturador Electrónico con<br/>Software Comercial:<br/>Ingrese en el menú Factura Electrónica,<br/>selecciones el botón "Ingresar al Sistema de<br/>Facturación Propio o de Mercado", luego elija<br/>la sección "Envío de DTE y libros de compras y<br/>ventas (*)", opción "Enviar DTE y libros<br/>electrónicos".</li> <li>Si Ud. es Facturador Electrónico con<br/>Sistema de facturación Gratuito del SII:<br/>Ingrese en el menú Factura Electrónica,<br/>selecciones el botón "Ingresar al Sistema de<br/>Facturación Propio o de Mercado", luego elija<br/>la sección "Envío de DTE y libros<br/>electrónicos".</li> <li>Si Ud. es Facturador Electrónico con<br/>Sistema de facturación Gratuito del SII:<br/>Ingrese en el menú Factura Electrónica,<br/>selecciones el botón "Ingresar al Sistema de<br/>Facturación Gratuito del SII", luego elija la<br/>sección "Administración de libros de compras y<br/>ventas (*)", opción "Creación, edición y envío<br/>de libros".</li> <li>Si Ud. no se encuentra en los casos<br/>anteriores:<br/>Ingrese al menú "Impuestos Mensuales", y elija<br/>la sección "Importador de Libros de Compras y<br/>Ventas", opción "Enviar o Corregir Libros".</li> </ul> |
|-------|----------------------------------------------------------------------------------------------------|----------------------------------------------------------------------------------------------------|
|       |                                                                                                    | <ul> <li>IECV" ingresando en el menú "Impuestos Mensuales", sección "Importador de Libros de Compras y Ventas", opción "Consultar y visualizar libros".</li> <li>Si Ud. desea consultar la validez de un Documento Tributario Electrónico (DTE) ingrese a:</li> <li>Para contribuyentes con Software Comercial: en sii.cl, menú Factura Electrónica, "Ingresar al Sistema de facturación gratuito del SII", sección "Consulta de documentos tributarios electrónicos", opción "Consultar validez de un documento".</li> <li>Para contribuyentes con Sistema de facturación del SII: en sii.cl, menú Factura Electrónica, validez de un documento".</li> <li>Para contribuyentes con Sistema de facturación gratuito del SII: en sii.cl, menú Factura Electrónica, "Ingresar al Sistema de facturación del SII: en sii.cl, menú Factura Electrónica, "Ingresar al Sistema de facturación gratuito del SII", sección "Consultas de recepción de DTE y libros en el SII", opción "Consultar validez de un documento".</li> </ul>                                                                                                    |

|  | <ul> <li>documentos en su información del Libro de Compideberá reemplazar o ajustar dicha información, se corresponda, ingresa nal en enú Factura Electrónica, la greación Propio o de Mercado", luego el la sección "Envio de DTE y libros de compi ventas (°)", opción "Enviar DTE y libros de electrónicos.</li> <li>Si Ud. es Facturador Electrónico con Sistema de facturación Gratuito del SII: fungrese en el menú Factura Electrónico, selecciónes el botón "Ingresar al Sistema Facturación Gratuito del SII: jungrese en el menú Factura Electrónico, selecciónes el botón "Ingresar al Sistema Facturación Cartuito del SII: jungrese en el menú Factura Electrónico en Sistema efacturación Cartuito del SII: jungrese en el menú Factura Electrónico en de libros".</li> <li>Si Ud. na se encuentra en los casos anteriores: la sección "Importador de Libros de comp ventas (°)", opción "Enviar o Corregir Libros". la sección "Importador de Libros de Comp Ventas", opción "Enviar o Corregir Libros".</li> <li>El detalle de la información de los documentos cor observación IECO11, se puede visualizar en "OBSERVACIONES CRUCE DETALLE IECV" ingresando en el menú "Impuestos Mensuales", la sección "Importador de Libros de Compres y Venta opción "Consultar la validez de un Document Tributario Electrónico (DTE) ingrese a:</li> <li>Para contribuyentes con Software Comercial: en sil.d, menú Factura Electrón "ingresar al Sistema de facturación graviti SII", sección "Consulta de ducumento".</li> <li>Para contribuyentes con Sistema de facturación del SII: en sil.d, menú Pactura Electrónicos", opción "Consulta de dacumento".</li> </ul> | oblema?<br>stro de los<br>Compras,<br>ón, según<br>con<br>nica,<br>stema de<br>uego elija<br>e compras y<br>ros<br>con<br>lel SII:<br>nica,<br>stema de<br>elija la<br>e compras y<br>n y envío<br>os<br>ales", y elija<br>Compras y<br>ibros".<br>cos con<br>lensuales",<br>v Ventas",<br>umento |
|--|----------------------------------------------------------------------------------------------------|----------------------------------------------------------------------------------------------------|
|--|----------------------------------------------------------------------------------------------------|----------------------------------------------------------------------------------------------------|

| IEC12 | "Su información del Libro de<br>Compras incluye documentos<br>cuyos montos de IVA son<br>mayores a los montos<br>determinados por este<br>Servicio". | <ul> <li>¿A qué se debe esta inconsistencia?</li> <li>Usted ha registrado en su información del Libro de Compras, documentos cuyos montos de IVA son mayores a los montos determinados por este Servicio.</li> <li>¿Qué debo hacer para solucionar este problema?</li> <li>Si se debe a un error en el registro de los documentos en su información del Libro de Compras; deberá reemplazar o ajustar dicha información, según corresponda; ingresando a:</li> <li>Si Ud. es Facturador Electrónico con Software Comercial:<br/>Ingrese en el menú Factura Electrónica, selecciones el botón "Ingresar al Sistema de Facturación Propio o de Mercado", luego elija la sección "Envío de DTE y libros de compras y ventas (')", opción "Envira DTE y libros de compras y ventas (')", opción "Envira DTE y libros de compras y ventas (')", opción "Ingresar al Sistema de Facturación Gratuito del SII:<br/>Ingrese en el menú Factura Electrónica, selecciones el botón "Ingresar al Sistema de Facturación Gratuito del SII:<br/>Ingrese en el menú Pactura el los casos anteriores:<br/>Ingrese al menú "Impuestos Mensuales", y elija la sección "Administración de libros de compras y ventas (')", opción "Enviar o Corregir Libros".</li> <li>Si Ud. no se encuentra en los casos anteriores:<br/>Ingrese al menú "Impuestos Mensuales", y elija la sección "Importador de Libros de Compras y Ventas", opción "Enviar o Corregir Libros".</li> <li>El detalle de la información de los documentos con observación IEC012, se puede visualizar en "OBSERVACIONES CRUCE DETALLE</li> <li>IECV" ingresando en el menú "Impuestos Mensuales", sección "Importador de Libros de Compras y Ventas", opción "Consultar la validez de un Documento Tributario Electrónico (DTE) ingrese a:</li> <li>Para contribuyentes con Software Comercial: en sii.cl, menú Factura Electrónica, "Ingresar al Sistema de facturación gratuito del SII", sección "Consultar validez de un documento".</li> <li>Para contribuyentes con Sistema de facturación gratuito del SII", sección "Consultar validez de un documento".</li> </ul> |
|-------|----------------------------------------------------------------------------------------------------|----------------------------------------------------------------------------------------------------|
|       |                                                                                                    |                                                                                                    |

| IEC14 | "Su información del Libro de<br>Compras incluye DTEs<br>registrados con fecha de<br>emisión distinta a la del<br>documento". | ¿A qué se debe esta inconsistencia?<br>Usted ha registrado en su información del Libro de<br>Compras, documentos tributarios electrónicos (DTE) en<br>donde la fecha de emisión consignada en el registro,<br>es distinta a la del documento.                                                                                                    |
|-------|----------------------------------------------------------------------------------------------------|----------------------------------------------------------------------------------------------------|
|       |                                                                                                    | ¿Qué debo hacer para solucionar este problema?<br>Si se debe a un error en el registro de los documentos<br>en su información del Libro de Compras, deberá<br>reemplazar o ajustar dicha información, según<br>corresponda; ingresando a:                                                                                                    |
|       |                                                                                                    | <ul> <li>Si Ud. es Facturador Electrónico con<br/>Software Comercial:<br/>Ingrese en el menú Factura Electrónica,<br/>selecciones el botón "Ingresar al Sistema de<br/>Facturación Propio o de Mercado", luego elija<br/>la sección "Envío de DTE y libros de compras y<br/>ventas (*)", opción "Enviar DTE y libros<br/>electrónicos".</li> <li>Si Ud. es Facturador Electrónico con<br/>Sistema de facturación Gratuito del SII:<br/>Ingrese en el menú Factura Electrónica,<br/>selecciones el botón "Ingresar al Sistema de<br/>Facturación Gratuito del SII", luego elija la<br/>sección "Administración de libros de compras y<br/>ventas (*)", opción "Creación, edición y envío<br/>de libros".</li> <li>Si Ud. no se encuentra en los casos<br/>anteriores:<br/>Ingrese al menú "Impuestos Mensuales", y elija<br/>la sección "Importador de Libros de Compras y</li> </ul> |
|       |                                                                                                    | Ventas", opción "Enviar o Corregir Libros".<br>El detalle de la información de los documentos con<br>observación IEC014, se puede visualizar<br>en " <b>OBSERVACIONES CRUCE DETALLE</b><br><b>IECV</b> " ingresando en el menú "Impuestos Mensuales",<br>sección "Importador de Libros de Compras y Ventas",<br>opción "Consultar y visualizar libros".                                                                                                    |
|       |                                                                                                    | Si Ud. desea consultar la validez de un Documento<br>Tributario Electrónico (DTE) ingrese a:                                                                                                    |
|       |                                                                                                    | • Para contribuyentes con Software<br>Comercial: en <u>sii.cl</u> , menú Factura Electrónica,<br>"Ingresar al Sistema de facturación gratuito del<br>SII", sección "Consulta de documentos<br>tributarios electrónicos", opción "Consultar<br>validez de un documento".                                                                                                    |
|       |                                                                                                    | • Para contribuyentes con Sistema de facturación del SII: en sii.cl, menú Factura Electrónica, "Ingresar al Sistema de facturación gratuito del SII", sección "Consultas de recepción de DTE y libros en el SII", opción "Consultar validez de un documento".                                                                                                    |